Fellow modelers, who will attend our March 2<sup>nd</sup> Mad City Modelers' show.

#### Call to Arms!

We need your help. We are going to test the new IPMS NATS model registration system during our local show and need as many of you as possible to register your model or models using our early release version.

You will get an early glimpse of what is to become a standard pan-IPMS platform, where you have a dedicated depository of models you build and register for the national convention or local IPMS shows.

Hopefully as more clubs become interested in using it, it has potential to become much more than IPMS National Convention and Mad City Modelers' system, leading to a database of models you can choose to take to your next local show with all information on model already prefilled in the form, customized to each club's needs. Imagine that. No more late-night form filling, you log in, choose models from your account you wish to take and register them for the show you are going to the next morning. Breeze and poetry.

Long story short, we would like to ask you to register models (you can even put a picture if you want!) in the model library then register them for our show and print out the prefilled form. You will take the form with you to the show. Saves time for you and for us.

Instructions follow immediately in the PDF guide within this post. If you need help, post a question on our Facebook page (<u>https://www.facebook.com/groups/377059107587</u>). We will try to help.

As a small token of appreciation, we are offering 5 raffle tickets to each modeler who registers this way and brings printed forms to the show.

#### Remember to bring printed model registration forms!

Yours,

MadCity Modelers

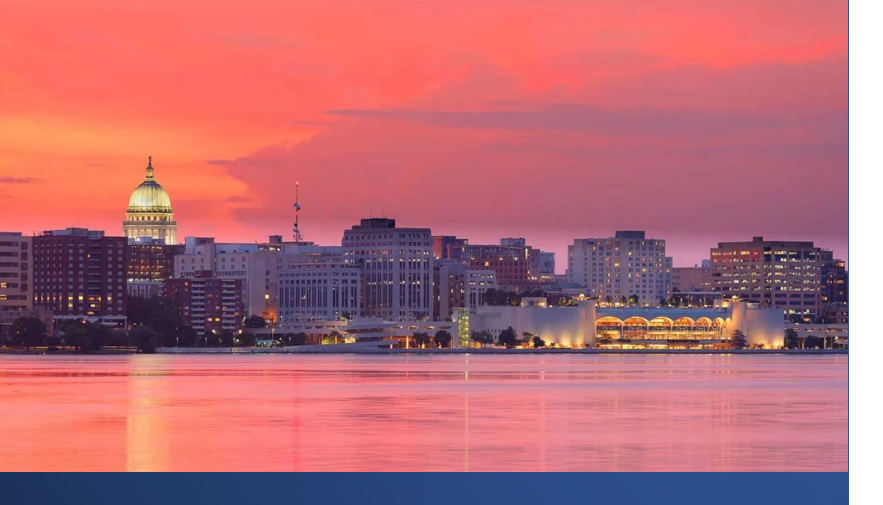

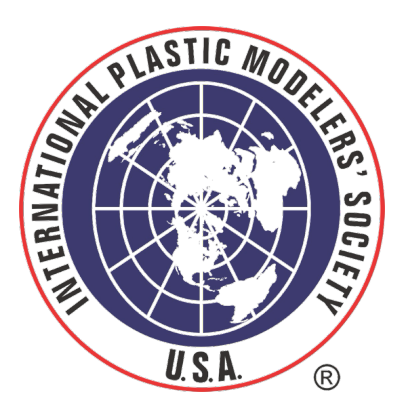

# 2024 MAD CITY MODELERS REGISTRATION

For Support, CONTACT: <u>mstevens@gaelhobbies.com</u> 832-594-0613 REGISTRATION

2024

# REGIONAL EVENTS

## **REGISTRATION** WORKFLOW

Registration Website:

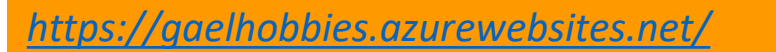

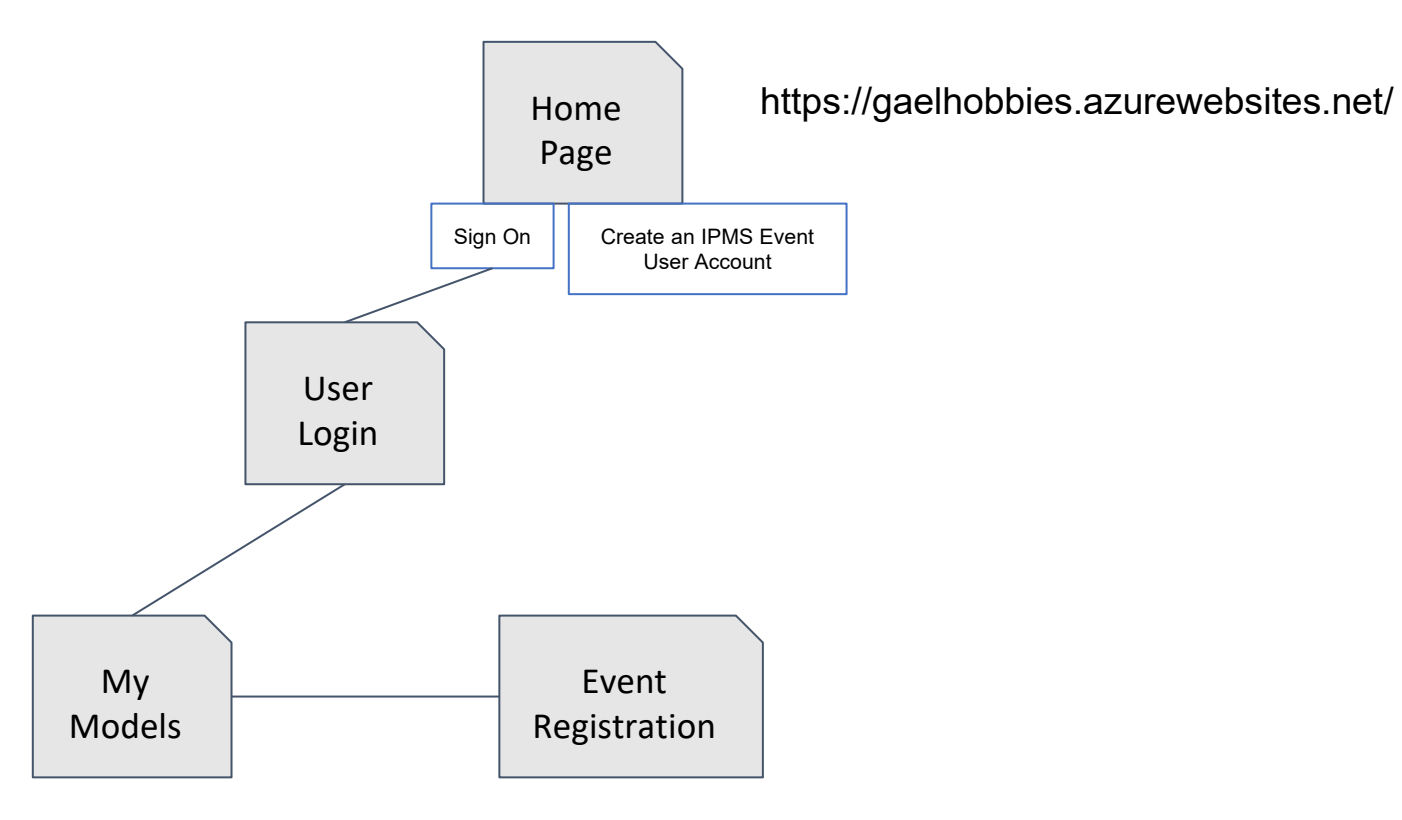

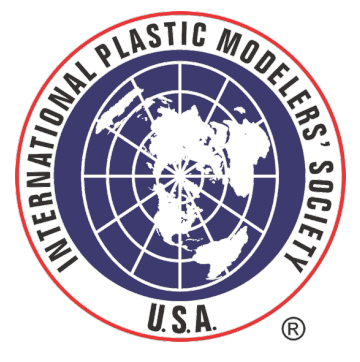

REGISTRATION

2024

# Register

# 

| WORKFLOW LOGIN                                                                              |                                                                                |                                                                                            | SULL PLASTIC MODELE |
|---------------------------------------------------------------------------------------------|--------------------------------------------------------------------------------|--------------------------------------------------------------------------------------------|---------------------|
|                                                                                             | IPMS Mad City Modelers Annual Contest Registration                             | MY EVENT ~ Notes:                                                                          | OS - INA            |
| HOME PAGE<br>NAVIGATE TO THE<br>FOLLOWING WEBPAGE<br>https://gaelhobbies.azurewebsites.net/ | Welcome to the IPMS Mad                                                        | Create User Account WebPage:<br>https://gaelhobbies.azurewebsites.ne<br>user-registration/ | t'<br>USA ®         |
|                                                                                             | Modelers 2024 Registration                                                     | Page                                                                                       |                     |
|                                                                                             | Hope to see you there on Saturday, March 2, 2024                               |                                                                                            |                     |
| FOR FIRST TIME USERS, CLICK ON                                                              | If your visiting for the first time,                                           |                                                                                            |                     |
| THE LINK NOTED ON THE WEBPAGE                                                               | aliak hara ta arasta an assaunt                                                |                                                                                            |                     |
|                                                                                             | <u>Click here to create an account</u>                                         |                                                                                            |                     |
| FOR RETURNING USERS, CLICK ON<br>THE LOGIN ButtonT                                          | Login IPMS MAD CITY MODELERS HOME PAGE                                         |                                                                                            |                     |
|                                                                                             | E IPMS Mad City Modelers Annual Contest Registration                           | Notes:                                                                                     |                     |
| 2 USER REGISTRATION                                                                         |                                                                                | Optional Fields:                                                                           |                     |
| FIRST TIME USERS WILL ENTER THEIR                                                           | User Registration                                                              | Company:<br>City:                                                                          |                     |
| REGISTICATION INFORMATION                                                                   | Create Your Account                                                            | State                                                                                      |                     |
| Please enter the required information                                                       | Required Fields                                                                | Country:                                                                                   |                     |
| Required Fields:                                                                            | Nine*                                                                          | Profile Picture:<br>Your Website:                                                          |                     |
| Name:                                                                                       | Usename *                                                                      |                                                                                            |                     |
| Email Address                                                                               | City beer case tetters (a-2) and numbers (0-3) are subsect.<br>Email Address * |                                                                                            |                     |
| Password                                                                                    | Enter Ernal Confere Ernal                                                      | Example of Successful                                                                      |                     |
| Phone#                                                                                      | Passeord *                                                                     | Captcha Verification                                                                       |                     |
|                                                                                             | Phone *<br>Canticha                                                            | Captcha                                                                                    |                     |
| Check the Captcha Checkbox Next (Used t<br>prevent spam"                                    | Tim not a robot  Register                                                      | V I'm not a robot                                                                          |                     |
| CLICK REGISTER WHEN READY                                                                   |                                                                                |                                                                                            | 5                   |

### WORKFLOW LOGIN

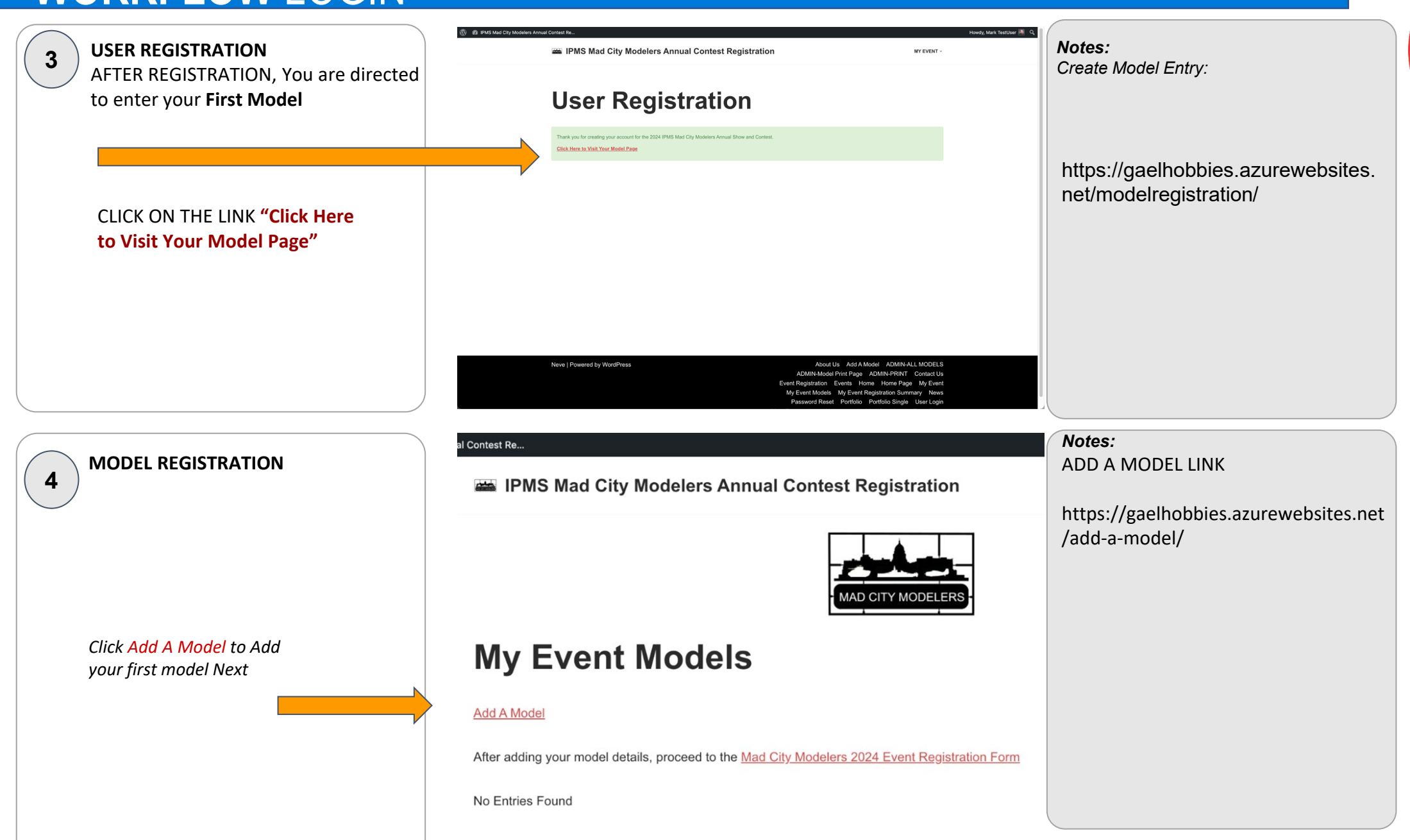

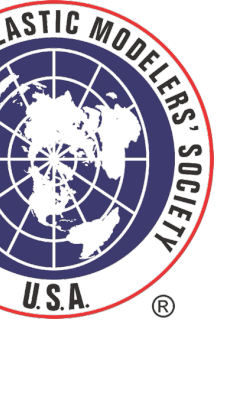

RNAT

### WORKFLOW LOGIN

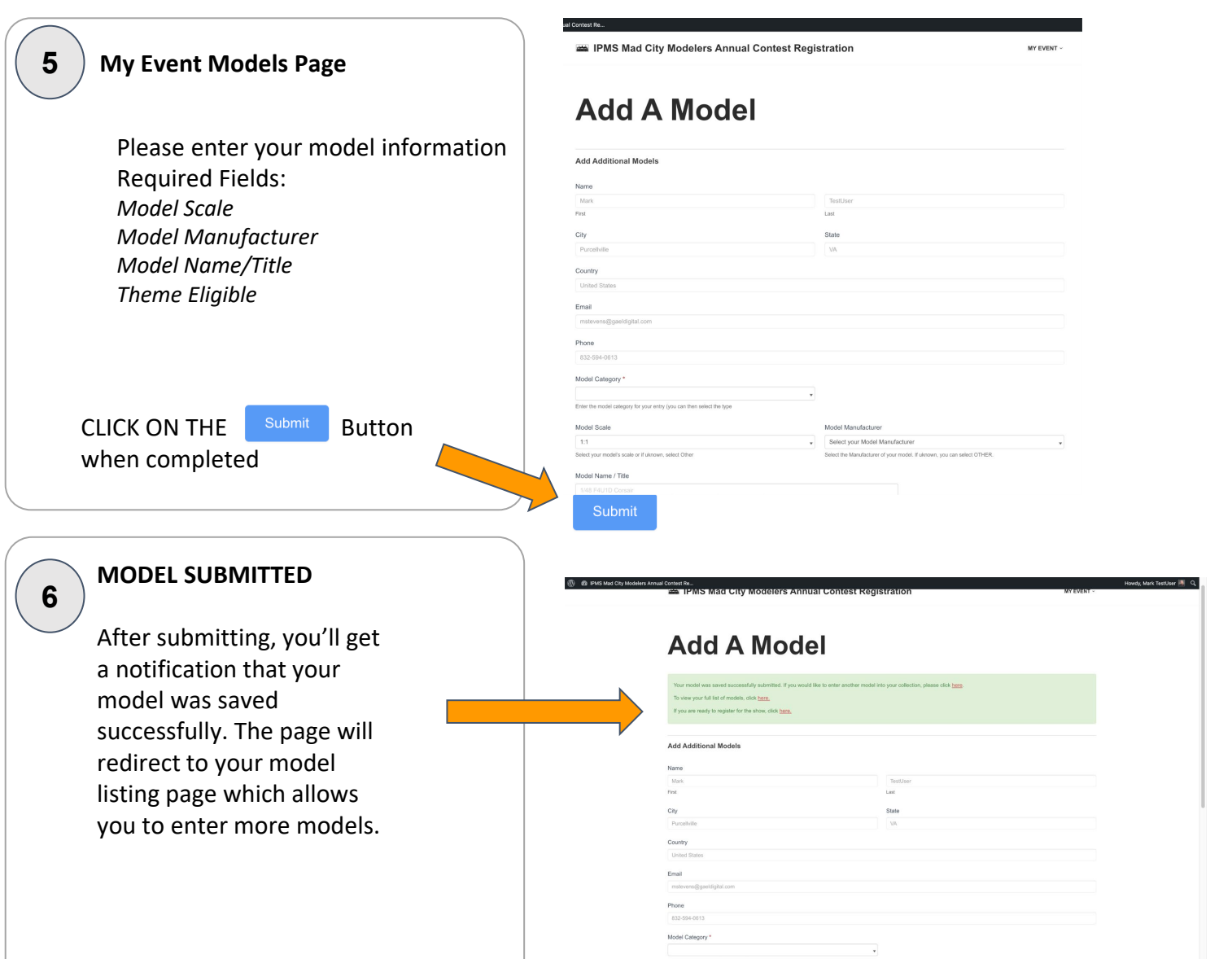

**Notes:** My Event Models Page

https://gaelhobbies.azurew ebsites.net/ipms-events/

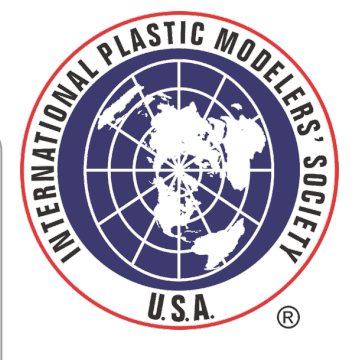

7

Optional Fields: Kits(s) and Techniques Used Model Photos

Notes:

Text that comes up when the model is shared

Your model was saved successfully. If you would like to enter another model into your collection, please click here.

To view your full list of models, click here.

If you are ready to register for the show, click here.

## **WORKFLOW** LOGIN

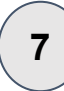

#### MY EVENT MODELS PAGE

This page allows the user to:

- add another • model,
- download a PDF of • their entry,
- edit the entry or •
- delete a model •

CLICK ON THE Mad City Modelers 2024 Event Registration Form when you are ready to complete your registration

**EVENT REGISTRATION** 8 Your username and information are pre-filled in this form to save data entry. You can select your optional membership type and select your models for entry (you can modify your models later after submitting)

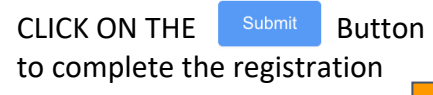

|                                                                                                    |                                                                                                    |                                | Notes.                                                                                                    |
|----------------------------------------------------------------------------------------------------|----------------------------------------------------------------------------------------------------|--------------------------------|----------------------------------------------------------------------------------------------------|
|                                                                                                    | MAD CITY MODELERS                                                                                                    |                                | Create Model Entry:                                                                                                    |
| My Event Models                                                                                                    |                                                                                                    |                                | https://azelbabbies.azurewel                                                                                                    |
| dd A Model                                                                                                    | nd City Medelers 2024 Event Revisitedian Form                                                                                                    |                                | net/add-a-model/                                                                                                    |
| Inter adding your model details, proceed to the                                                                                                    | ad Gily Modelets 2024 Event Registration Form                                                                                                    |                                |                                                                                                    |
| Model Entry ID Model N de                                                                                                    | Registration Print                                                                                                    | Model Updates                  |                                                                                                    |
| 1008Testl lear                                                                                                    | a in                                                                                                    | Modify your model registration |                                                                                                    |
|                                                                                                    | Download/Print your Registered Model Entry Form                                                                                                    | Delete                         |                                                                                                    |
|                                                                                                    |                                                                                                    |                                | Optional Fields:                                                                                                    |
|                                                                                                    |                                                                                                    |                                | Kits(s) and Techniques Used                                                                                                    |
|                                                                                                    |                                                                                                    |                                | Model Photos                                                                                                    |
| Event Registra                                                                                                    | ation                                                                                                    |                                | Notes:                                                                                                    |
| Event Registra<br>Mad Ci                                                                                                    | ation<br>ty IPMS 2024 Annual Show                                                                                                    |                                | <i>Notes:</i><br>https://gaelhobbies.azu                                                                                                    |
| Event Registra<br>Mad Cit                                                                                                    | ty IPMS 2024 Annual Show<br>Mentership Type<br>Add (181)<br>Pro Ten (13.47)<br>Best put PMS membership tpe                                                                                                    |                                | <i>Notes:</i><br>https://gaelhobbies.azu<br>ebsites.net/ipms-events                                                                                                    |
| Event Registra<br>Mad Ci<br>Mad Ci<br>2024-PMS Mad City Modelers Annual Shor<br>2024-PMS M (Optional):                                                                                                    | Add (84)<br>Membership Type<br>Add (84)<br>Sect your IPAG membership type<br>Sect your IPAG membership type                                                                                                    |                                | <i>Notes:</i><br>https://gaelhobbies.azu<br>ebsites.net/ipms-events                                                                                                    |
| Event Register<br>Mad Ci<br>Mad Ci<br>2024-PMS Mad City Modelers Annual Show<br>MMS # (Optional):<br>Enter your PMS #. If you do not have an IPMS #, pieces proceed to https://pressa.com                                                                                                    | ation<br>ty IPMS 2024 Annual Show<br>by IPMS 2024 Annual Show<br>by IPMS 202                                                                                     |                                | <i>Notes:</i><br>https://gaelhobbies.azu<br>ebsites.net/ipms-events                                                                                                    |
| Event Register<br>Mad Cit<br>2024-PMS Mad City Modelers Annual Show<br>PMS # (Optional):<br>Enter your PMS #. It you do not have an PMS #, please proceed to https://pmsuak.or<br>Name: •                                                                                                    | A Membership Type  Membership Type  Membership Type  Membership Type  Membership Type  Membership Type  Sent (12 & Under)  Sent your PMs membership type  grant satet. Join PMs                                                                                                    |                                | <i>Notes:</i><br>https://gaelhobbies.azu<br>ebsites.net/ipms-events                                                                                                    |
| Event Register<br>Mad Cit<br>Mad Cit<br>2024-PMS Mad City Modelers Annual Show<br>PMS # (Optional):<br>Enter your PMS #. It you do not have an PMS #, please proceed to https://pmsua.or<br>Name:<br>Mark<br>Fra                                                                                                    | Add (fait)  Set of your PMS  grand set of the time  grand set of the time grand set of the                                                                                                    |                                | <i>Notes:</i><br>https://gaelhobbies.azu<br>ebsites.net/ipms-events                                                                                                    |
| Event Register<br>Mad Cit<br>2024/PMS Mad City Modelers Annual Show<br>2024/PMS Mad City Modelers Annual Show<br>PMS # (Optional):<br>Enter your (PMS 9, If you do not have an IPMS 9, please proceed to https://pmseud.or<br>Name:<br>Fra:                                                                                                    | Add (Eff)                                                                                                    |                                | Notes:<br>https://gaelhobbies.azu<br>ebsites.net/ipms-events                                                                                                    |
| Event Register<br>Mad Cit                                                                                                    | ation<br>ty IPMS 2024 Annual Show<br>Membership Type<br>Add (184)<br>Ben (194 Abade)<br>Set your 94KB membership type<br>gree setted one PMS                                                                                                    | 9                              | Notes:<br>https://gaelhobbies.azu<br>ebsites.net/ipms-events                                                                                                    |
| Event Register<br>Mad Cit<br>2024/PAS Mad City Modelers Annual Show<br>2024/PAS Mad City Modelers Annual Show<br>PMS # (Optional):<br>Enter your (PMS #, It you do not have an IPMS #, please proceed to https://pmseud.or<br>Name:<br>France:<br>Enter your (PMS #, It you do not have an IPMS #, please proceed to https://pmseud.or<br>Name:<br>France:<br>Enter your (PMS #, It you do not have an IPMS #, please proceed to https://pmseud.or<br>Name:<br>France:<br>Enter your (PMS #, It you do not have an IPMS #, please proceed to https://pmseud.or<br>Name:<br>Enter your (PMS #, It you do not have an IPMS #, please proceed to https://pmseud.or<br>Name:<br>Enter your (PMS #, It you do not have an IPMS #, please proceed to https://pmseud.or                                                                                                    | Anticon<br>ty IPMS 2024 Annual Show<br>Membership Type<br>And (181)<br>Bent (181)<br>Bent your 9MS membership type<br>gues select Jon PMS<br>transmission type<br>Institute<br>Lati                                                                                                    | 9                              | Notes:<br>https://gaelhobbies.azu<br>ebsites.net/ipms-events                                                                                                    |
| Event Register<br>Mad Cit<br>2014/PMS Mad City Modelers Annual Show<br>PMS # (Optional):<br>Enter your IPMS 9. If you do not have an IPMS 9. phase proceed to https://pmseut.or<br>Name:<br>Mark<br>Frs:<br>Email •<br>mathewne@goatdigital.com<br>City<br>Purcelivitie                                                                                                    | Add (194)<br>Membership Type<br>Add (194)<br>Membership Type<br>Add (194)<br>Membership Type<br>Membership Type<br>Members | 9                              | Notes:<br>https://gaelhobbies.azu<br>ebsites.net/ipms-events                                                                                                    |
| Event Register<br>Mad Cir<br>PMS Event *<br>Cir 2014/PMS Mad Ciry Modelens Annual Show<br>PMS # (Optional):<br>Emer your (PMS #. 1 you do not have an MMS #, please proceed to https://public.icom<br>PMS # (Optional):<br>Emer your (PMS #. 1 you do not have an MMS #, please proceed to https://public.icom<br>First<br>Emer 1<br>mater-enal@geoldigitat.com<br>Ciry<br>Purcelabiles                                                                                                    | Address Constraints of the second second sec                                                                                                    | 9                              | Notes:<br>https://gaelhobbies.azu<br>ebsites.net/ipms-events<br>REGISTRATION COMPLETED<br>Context Re.<br>IPMS Mad City Modelers Annual Contest Registra                               |
| Event*  Consyline  Consyline  Con | Address Soor PMS                                                                                                    | 9                              | Notes:         https://gaelhobbies.azur         ebsites.net/ipms-events         REGISTRATION COMPLETED         Context Re.         IPMS Mad City Modelers Annual Contest Registration |
| Event*  PMS # (Optional):  PMS # (Optional): PMS # (Optional): PMS # (Optional): | Address Source Parts                                                                                                    | 9                              | Notes:         https://gaelhobbies.azu         ebsites.net/ipms-events         REGISTRATION COMPLETED         Context Re.         IPMS Mad City Modelers Annual Contest Registration  |
| Eccent Recipiers Annual Store<br>PMS & (Optional):<br>PMS & (Optional):<br>PMS & (Optional):<br>PMS & (Optional):<br>PMS & (Optional):<br>PMS & (Optional):<br>Terrate:<br>PMS & (Optional):<br>Terrate:<br>PMS & (Optional):<br>Terrate:<br>PMS & (Optional):<br>Terrate:<br>PMS & (Optional):<br>Terrate:<br>PMS & (Optional):<br>Terrate:<br>PMS & (Optional):<br>Terrate:                                                                                                    | Action  Membership Type Acti (19-1) Control of Maximum Control of Maximum Control of Maxi                                                                                                    | 9                              | Notes:<br>https://gaelhobbies.azu<br>ebsites.net/ipms-events<br>REGISTRATION COMPLETED<br>Correct Rec<br>IPMS Mad City Modelers Annual Contest Registration                           |

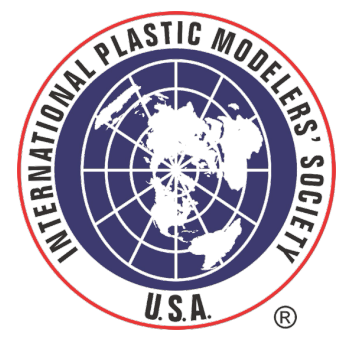

# es Used

#### MPLETED

MY EVENT

#### stration